# **PAPAGO!**®

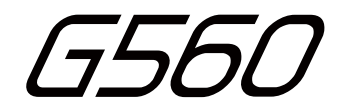

## 行車記錄器

使用手冊

## 目 錄

| -, | 結構示意圖       | -1  |
|----|-------------|-----|
| Ξ, | 結構功能簡介      | -2  |
| 三、 | 操作與使用說明     | -3  |
|    | 使用前準備       | -3  |
|    | 開機與關機       | -3  |
|    | 置入記憶卡       | -3  |
|    | 基本操作        | -4  |
|    | 錄影模式        | -4  |
|    | 回放模式        | -5  |
|    | 系統設定        | -6  |
|    | WiFi App    | -6  |
|    | GPS功能講解     | -6  |
|    | 記憶卡錄製檔案存放描述 | -11 |
|    |             |     |

## 四、產品規格

-11

## **一、結構示意圖**(圖示僅供參考,以實物為準)

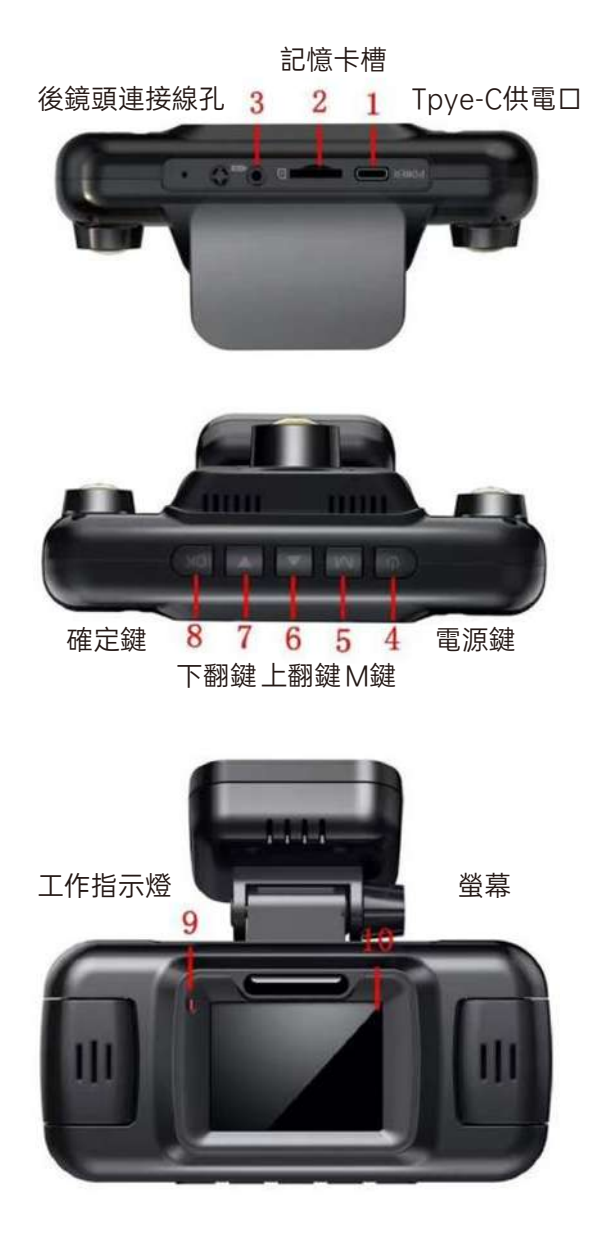

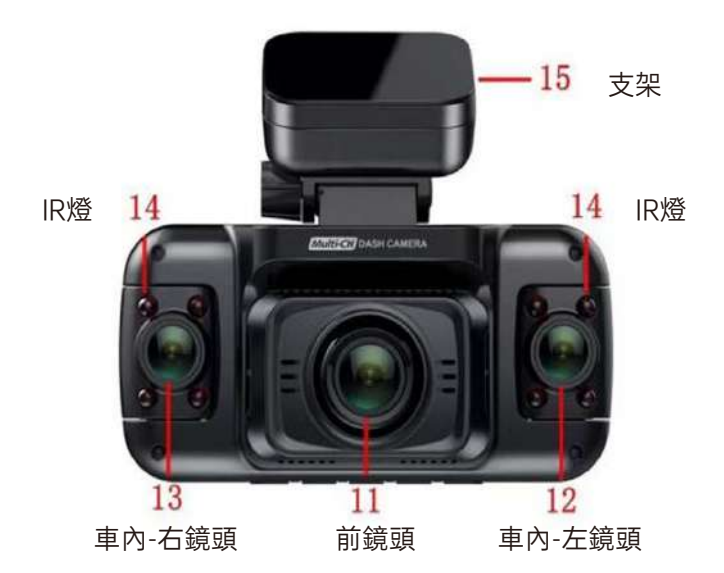

## 二、結構功能簡介

| 名字                   | 功能定義                                                                |
|----------------------|---------------------------------------------------------------------|
| 電源鍵【開關螢幕】            | 1. 短按為開機,長按2秒為關機<br>2. 開機狀態下:短按為開關螢幕功能                              |
| M鍵【選單/模式切換】          | 1. 短按進入選單<br>2. 長按為切換模式功能                                           |
| 上翻【上翻/開關<br>錄音/加鎖鍵】  | 1. 選單/回放預覽:短按為上翻作用<br>2. 錄影模式:短按為影片加鎖<br>3. 錄影模式:長按為開啟/關閉錄音功能       |
| 下翻【下翻/切換鏡<br>頭畫面/抓拍】 | 1. 選單/回放預覽:短按為下翻作用<br>2. 錄影模式:短按為切換前、後、左、右鏡頭畫面<br>3. 錄影模式:長按為抓拍圖片功能 |
| OK鍵【確定/錄影<br>開關WiFi】 | 1. 選單/回放模式:短按為確定功能<br>2. 錄影模式:短按為開啟/停止錄影<br>3. 錄影模式:長按為開啟/關閉WiFi    |

#### 三、操作與使用說明

#### 停車監控功能,需接車子常電停車監控線(選配)

機器供電接線方法:

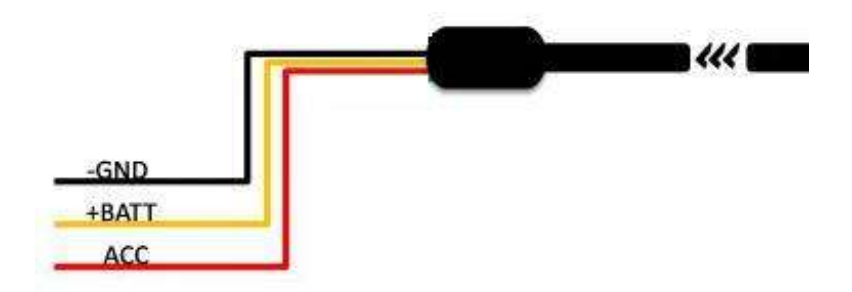

1、GND線接車上地線端

2、+BATT接車上常電12V

3、ACC接線連接車上點火開關

#### 開機與關機

- 1、車子打火機器會自動開機,當車子熄火時機器會自動關機。
- 2、短按開關機鍵一次是開機,再長按一次是關機。
- 3、當使用車充時,行車記錄器會自動開機並自動開始錄影;拔 掉車充時,在關機時會自動保存影片並立即關機。

#### 置入記憶卡

將記憶卡按機身絲印指示方向,筆直推進卡槽。 移除卡片:往前推動一下記憶卡,卡片彈出後即可移除。

#### 注意:錄影狀態移除記憶卡可能會降低檔案和損壞記憶卡壽命,請先 關機後再插拔記憶卡。

#### 基本操作

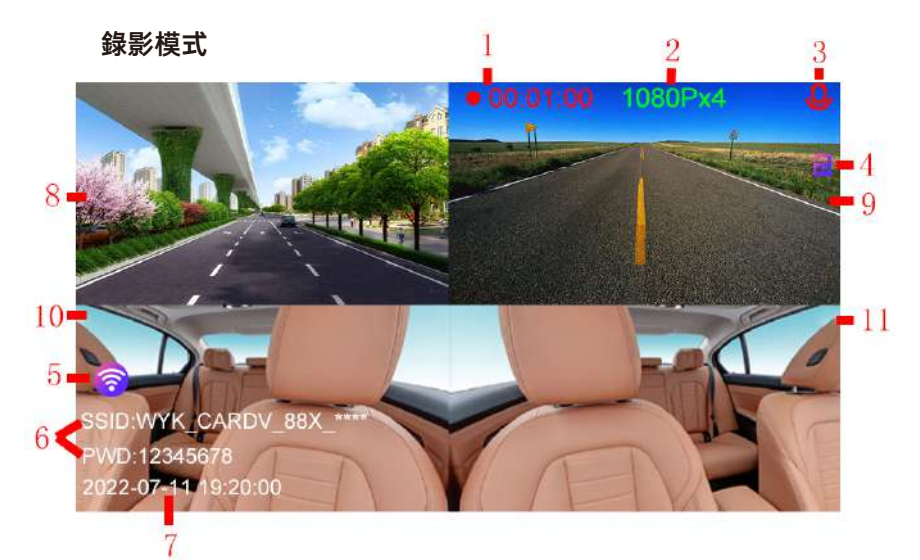

| 序號 | 錄影介面功能描述                                      |
|----|-----------------------------------------------|
| 1  | 當前在錄製影片的時間,停止錄影時,會自動消失。                       |
| 2  | 錄影解析度: 4錄 1080P 前鏡頭: 1920X1080 後鏡頭: 1920x1080 |
| _  | 車內左鏡頭: 1920x1080 車內石鏡頭: 1920x1080             |
| 3  | 錄音功能: 🧕 表示當前錄製影片開啟錄音功能; 💋 表示當前錄製影片關閉錄音功能。     |
| 4  | 表示當前錄製影片已加鎖保護,加鎖時長為20秒。                       |
| 5  | WiFi功能: 🌍表示WiFi未開啟; 🋜 表示WiFi已開啟; 🧒 表示WiFi已連接。 |
| 6  | WiFi的SSID號和WiFi密碼; 關閉WiFi功能時則不顯示。             |
| 7  | 當前系統時間                                        |
| 8  | 前鏡頭畫面                                         |
| 9  | 後鏡頭畫面                                         |
| 10 | 車內-左鏡頭畫面                                      |
| 11 | 車內-右鏡頭畫面                                      |

回放介面

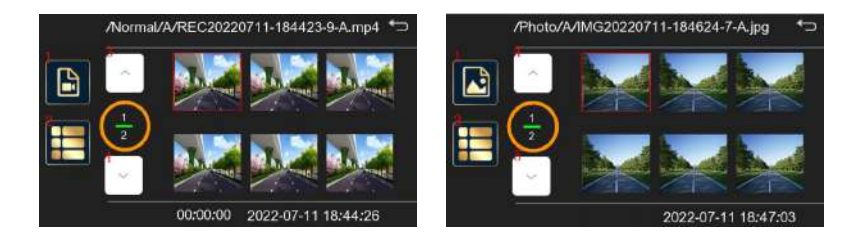

#### 回放檔案預覽介面-圖示狀態:

①影片/圖片切換鍵:按M鍵切換影片檔案預覽或圖片檔案預覽

- ②選單:按選單進入回放選單模式
- ③上頁:按上翻鍵實現上一頁
- ④下頁:按下翻鍵實現下一頁

#### 回放檔案預覽介面-回放選單:

音量: 0~100 【默認值: 50】

影片類型:正常錄影/停車模式/緊急錄影

攝像頭選擇: A/B/C/D

刪除:刪除一個/全部刪除

保護:保護所選檔案/取消保護所選檔案/保護全部檔案/全部取消保護

#### 系統設置

| WiFi: 可選擇打開/關閉 WiFi頻率可選擇: 2.4G<br>和5G                                        | IR燈: 可選擇打開/關閉/自動<br>注: 自動識別場景亮度,較暗場景下會自動打開           |  |  |
|------------------------------------------------------------------------------|------------------------------------------------------|--|--|
|                                                                              | G-Sensor:可選擇關閉/高/中/低                                 |  |  |
| <b>停車監控:</b> 可選擇關閉/高/中/低<br>注:機器使用電力減壓線;車子熄火之後,當機器受到<br>碰撞時,會自動開機錄製1分鐘後並自動開機 | 語系:可選擇英文/西班牙/俄羅斯/簡體中文/<br>繁體中文/日文/韓文/土耳其/泰文          |  |  |
| 螢幕保護: 可選擇關閉/1分鐘/3分鐘                                                          | 時鐘設置: 可調節設置日期時間                                      |  |  |
| 格式化SD卡:格式化卡?所有數據將會被刪除<br>可選擇是/否                                              | <b>重置設置:</b> 所有設定會被重置 可選擇是/否                         |  |  |
| GPS狀態: GPS訊號值即時畫面                                                            | 速度調整:可選擇+12~-12 共25個選項<br>注:當機器顯示車速與實際車速有誤差時可進行調整校準。 |  |  |
| <b>車速單位</b> :可選擇關閉/KM/H/MPH<br><b>夏令時</b> :可選擇打開/關閉                          | 時區選擇:預設+8:00 溫馨提示:可根據使用者的<br>當地時區自行設置                |  |  |

#### WiFi APP

|             | ①APP名稱: PAPAGO焦點                                                                                                    |  |  |  |  |
|-------------|----------------------------------------------------------------------------------------------------|--|--|--|--|
| АРР         | <ul> <li>②下載方式:在手機應用市場捜索"PAPAGO焦點"進行下載;或者掃描下方QR code進行下載</li> <li>□</li> <li>□</li></ul> |  |  |  |  |
| WiFi狀態      | ①WiFi狀態圖示, 阙 表示關閉狀態, 🫜 表示開啟狀態, 🌍 表示WiFi已連接                                                                                                    |  |  |  |  |
| 圖示          | ②打開WiFi後在錄影介面的左下角會出現WiFi的名稱和密碼,關閉WiFi時則會消失                                                                                                    |  |  |  |  |
|             | ①機器上開啟WiFi功能;                                                                                                    |  |  |  |  |
| APP使用<br>介面 | ②手機上打開WiFi列表並連接機器上WiFi熱點                                                                                                    |  |  |  |  |
|             | ③打開 APP, 點擊連接機器                                                                                                    |  |  |  |  |

#### GPS功能講解

### 1.GPS狀態

| GPS狀態 | ①錄影介面 🧭 表示GPS未定位, 🍻 表示GPS定位成功。<br>②定位成功後系統時間也會同步(根據選單設置的時區時間)<br>③常規設置中的"GPS狀態"中, 可查看即時GPS收星資訊。 |
|-------|-------------------------------------------------------------------------------------------------|
|       |                                                                                                 |

#### 2.PC端GPS播放器

①安裝GPS播放器: PAPAGO! Player

下載鏈接: https://www.papagoinc.com/service/download\_DVR.aspx

②安裝完成後雙擊打開:

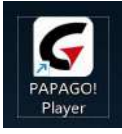

③選擇檔案選項,導入GPS定位成功的影片可顯示行車軌跡、行車過程中的方位和即時車速。
④選擇選單選項,可對播放器進行相關設定。

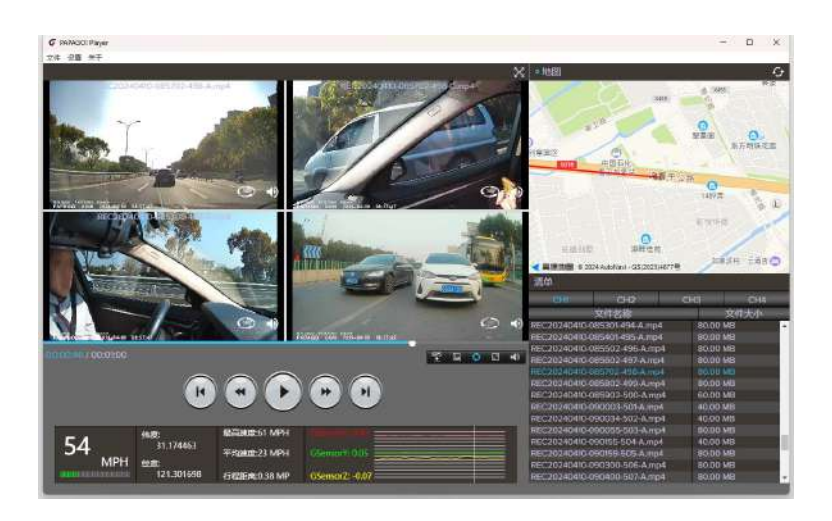

#### 3.APP端軌跡查詢

①打開APP, 記錄器定位後可查看當前GPS定位資訊。(兩種預覽介面)

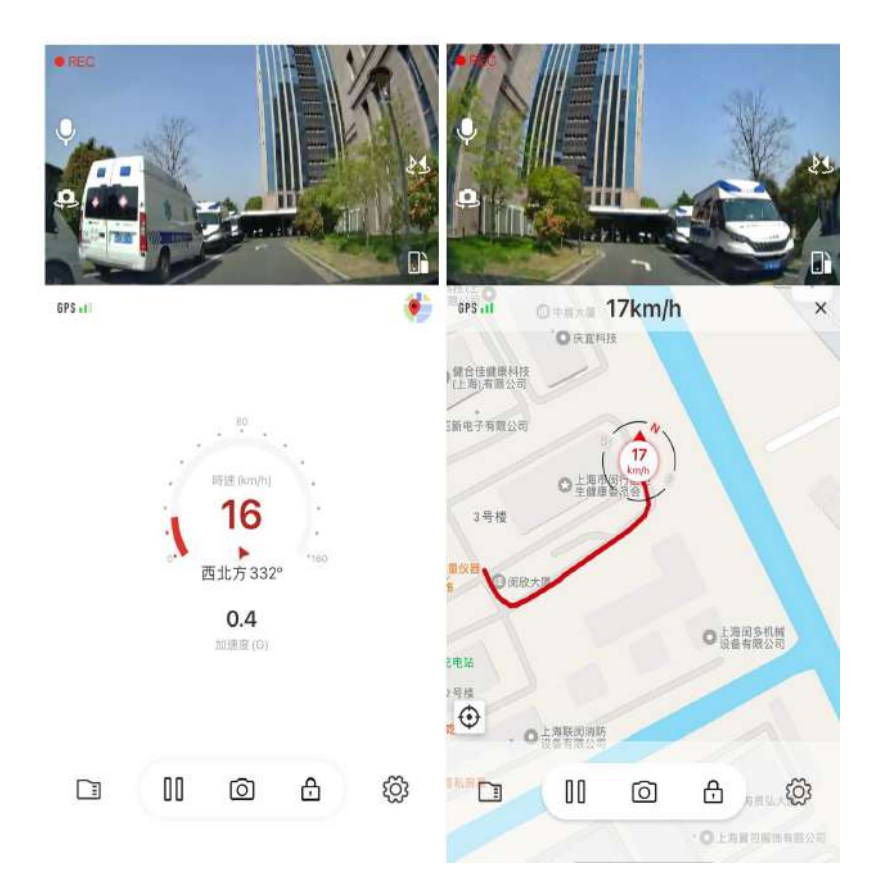

②進入回放介面,直接選擇檔案,點擊播放影片,可查看影片行車軌跡。

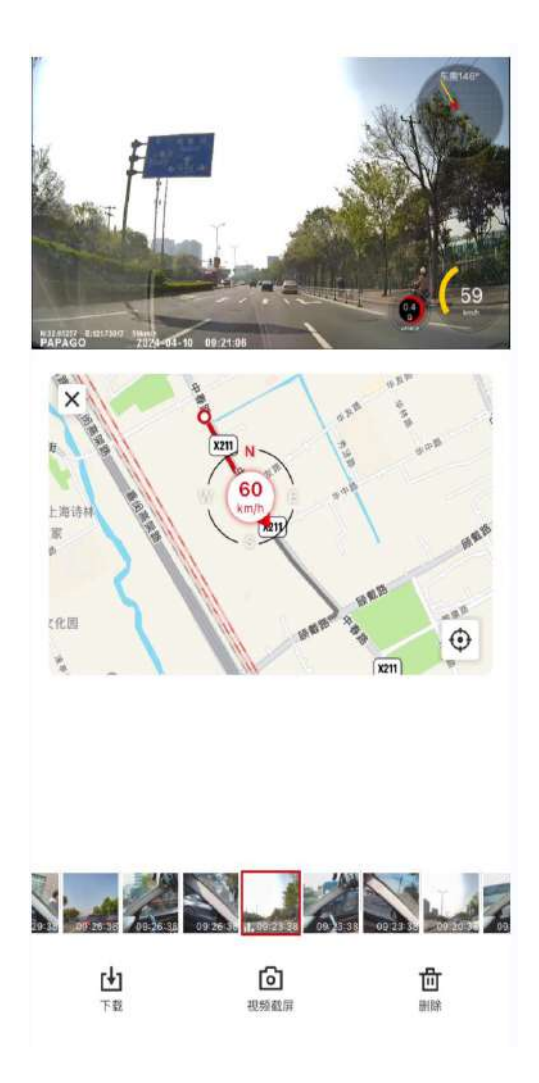

③將影片下載到本機相簿,選擇"本機相簿"進入"影片檔案",點擊播放影片, 可查看影片行車軌跡。

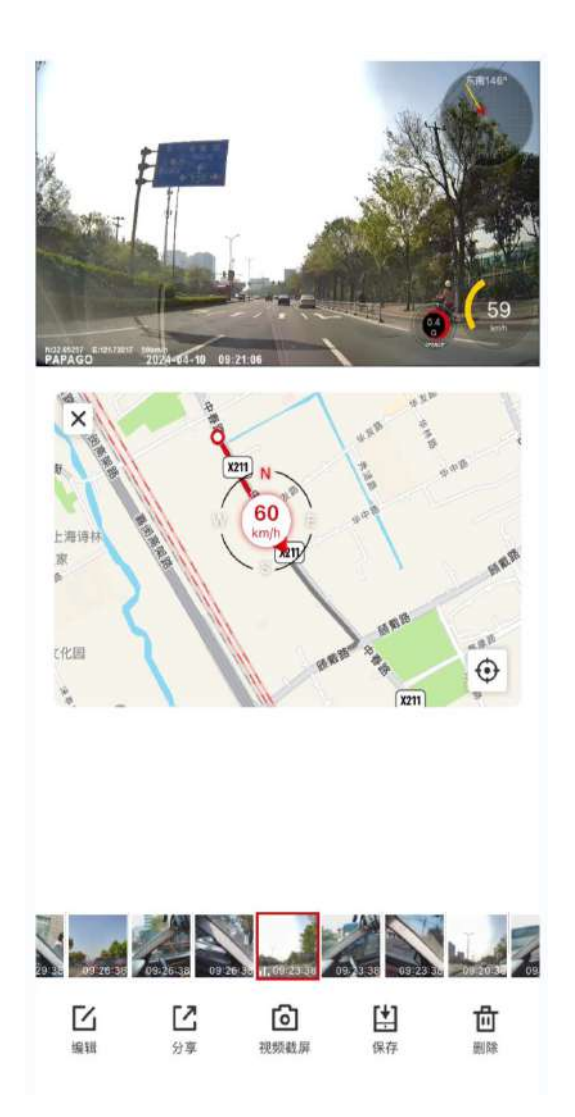

#### 記憶卡錄製檔案存放描述

| 檔案夾名稱            | 存放檔案                                                                     |  |
|------------------|--------------------------------------------------------------------------|--|
| Event            | 存放緊急加鎖或者手動加鎖的影片檔案                                                        |  |
| Normal           | 存放普通行車的影片檔案                                                              |  |
| Photo            | 存放抓拍的照片                                                                  |  |
| Parking          | 存放停車監控錄製的影片檔案                                                            |  |
| Share            | 為預留功能,暫不存放檔案                                                             |  |
| 二級檔案夾<br>A/B/C/D | A:存放前錄鏡頭的影片/圖片<br>B:存放車內-左鏡頭的影片/圖片<br>C:存放車內-右鏡頭的影片/圖片<br>D:存放後路鏡頭的影片/圖片 |  |

### 四、產品規格

| 型號    | G560                                                                  |  |  |  |
|-------|-----------------------------------------------------------------------|--|--|--|
| 錄影解析度 | 前鏡頭:1920×1080 後鏡頭:1920×1080<br>車內左鏡頭:1920×1080 車內左鏡頭:1920×1080        |  |  |  |
| 檔案格式  | 圖片:JPEG<br>影片:MP4                                                     |  |  |  |
| 螢幕尺寸  | 2"                                                                    |  |  |  |
| 工作溫度  | 0°~60°                                                                |  |  |  |
| 存儲溫度  | -20°~70°                                                              |  |  |  |
| 記憶卡   | 8GB- 256GB, Class10以上規格,不建議使用SanDisk記憶卡<br>注:第一次使用的記憶卡需在本機上進行格式化後才能使用 |  |  |  |
| USB介面 | Type-C                                                                |  |  |  |
| 語系    | 繁體中文/簡體中文/英文                                                          |  |  |  |
| 功能    | 碰撞感應、停車監控                                                             |  |  |  |

#### 限用物質含有情況標示

|                                                                                    | 限用物質及其化學符號<br>Restricted substances and its chemical symbols                                                                  |                                                                                                    |                                                                                                    |                                                                          |                                                                          |                                                       |
|------------------------------------------------------------------------------------|----------------------------------------------------------------------------------------------------|----------------------------------------------------------------------------------------------------|----------------------------------------------------------------------------------------------------|--------------------------------------------------------------------------|--------------------------------------------------------------------------|-------------------------------------------------------|
| 單元Unit                                                                             | 鉛Lead<br>(Pb)                                                                                                    | 汞Mercury<br>(Hg)                                                                                                    | 貓Cadmium<br>(Cd)                                                                                          | 六價路<br>Hexavalent<br>chromium<br>(Cr <sup>+6</sup> )                     | 多溴聯苯<br>Polybrominated<br>biphenyls<br>(PBB)                             | 多溴二苯醚<br>Polybrominated<br>diphenyl ethers<br>(PBDE)  |
| 電路板                                                                                | 0                                                                                                    | 0                                                                                                    | 0                                                                                                    | 0                                                                        | 0                                                                        | 0                                                     |
| 螢幕                                                                                 | 0                                                                                                    | 0                                                                                                    | 0                                                                                                    | 0                                                                        | 0                                                                        | 0                                                     |
| 外殼                                                                                 | 0                                                                                                    | 0                                                                                                    | 0                                                                                                    | 0                                                                        | 0                                                                        | 0                                                     |
| 線材                                                                                 | 0                                                                                                    | 0                                                                                                    | 0                                                                                                    | 0                                                                        | 0                                                                        | 0                                                     |
| GPS                                                                                | 0                                                                                                    | 0                                                                                                    | 0                                                                                                    | 0                                                                        | 0                                                                        | 0                                                     |
| 車充                                                                                 | 0                                                                                                    | 0                                                                                                    | 0                                                                                                    | 0                                                                        | 0                                                                        | 0                                                     |
| 備考1. "起出<br>Note 1: "Excedi<br>referenc<br>備考2. "〇"<br>Note 2: "〇" ind<br>備考3. "一" | 0.1 wt %"及<br>mg 0.1 wt %" and "<br>e percentage value<br>" 係指該項(<br>icates that the perco<br>" 係指該項(<br>indicates that the r | "超出0.01 wt<br>'exceeding 0.01 wt<br>'exceeding 0.01 wt<br>'of presence conditi<br>限用物質之音<br>entage content of th<br>限用物質為却<br>estricted substance c | %"條指限用:<br>%"indicate that the<br>on.<br>「分比含量未<br>erestricted substanc<br>非除項目。<br>porresponds to the ex | 物質之百分的<br>percentage content<br>超出百分比<br>e does not exceed t<br>errotion | 二合量超出百分<br>of the restricted substa<br>含量基準值。<br>he percentage of refere | 比含量基準值。<br>Ince exceeds the<br>Ince value of presence |

警告

取得審驗證明之低功率射頻器材,非經核准,公司、商號或使用者均不得擅自變更頻率、加大 功率或變更原設計之特性及功能。低功率射頻器材之使用不得影響飛航安全及干擾合法通信;經 發現有干擾現象時,應立即停用,並改善至無干擾時方得繼續使用。前述合法通信,指依電信管 理法規定作業之無線電通信。低功率射頻器材須忍受合法通信或工業、科學及醫療用電波輻射性 電機設備之干擾。

研勤科技股份有限公司 公司地址:114台北市內湖區港墘路200號4樓 客服專線:02-2659-3008 傳真號碼:02-8751-1323 官方網站:tw.papagoinc.com

## PAPAGO!"